### The OpenJournals Workflow (from the Editors Point of View)

This document contains an overview of the workflow for editors in the OpenJournals system.

### Inhoud

| Stage 1: New Submissions                               | 2 |
|--------------------------------------------------------|---|
| stage 2: Review                                        | 3 |
| Stage 3: Copy Editing                                  | 5 |
| tage 4: Production                                     | 7 |
| stage 5: Publication                                   | 3 |
| Making an issue10                                      | ) |
| Reordering articles in an issue                        | ) |
| Jploading an issue galley10                            | ) |
| Publishing an issue                                    | ) |
| Seneral information12                                  | 2 |
| General information: Discussions                       | 2 |
| General information: Assigning Participants14          | 1 |
| -AQ1                                                   | 5 |
| There are no downloadable files on the article page?10 | 5 |
| How do I delete an incomplete submission?10            | 5 |

#### **Stage 1: New Submissions**

When a new submission is submitted, it will show up in the queue for the responsible editor. If there is a *section editor* who is responsible for the section (e.g. *Book Review* or *Article* etc), it will be in their queue. If there are no section editors, or if this section has no section editor, it will be in the queue of the Journal Editor. Editors who can't find the submission in their queue can still find it under **All Active.** In order to view the submission, you press the 'view' button.

| IISG Journal                           |                                                                        |                         | Ĺ                               | 2 🔗 |
|----------------------------------------|------------------------------------------------------------------------|-------------------------|---------------------------------|-----|
| Submissions<br>Issues<br>Announcements | Submissions My Queue 3 Unassigned 1 All A                              | Active 6 Archives 2     | 0 H                             | elp |
| Settings<br>Journal                    | My Assigned                                                            | Q Search                | <b>T</b> Filters New Submission | on  |
| Website<br>Workflow<br>Distribution    | 12486 <b>Authorsdottir</b><br>Strike First, Strike Hard: Rules for Cor | mpetitive Dojo-Creation | O Submission View               | ~   |

Clicking view on this article makes clear that it is in the *submission* stage. Under *pre-review* discussion, editors can discuss about the article before making a decision. The *Participants* block shows who are currently involved with this submission. Through the **assign** button, more or other editors can be assigned to this article.

When you've made a choice on the article, you can use the buttons in the circled area to make a decision on whether or not this submission is accepted and how. Pressing **send to review** moves the submission to the next stage.

| ubmission  | Review        | Copyediting | Production |            |             |                | 0 Help                 |
|------------|---------------|-------------|------------|------------|-------------|----------------|------------------------|
| Submissio  | n Files       |             |            | Qs         | Search      | Upload File    | Send to Review         |
| 25917      | First Versior | n.txt       |            | Septembe   | <b>r</b> Ar | ticle Text     | Accept and Skip Review |
|            |               |             |            | 30, 2022   |             | $\setminus$    | Decline Submission     |
|            |               |             |            |            | Down        | load All Files | Participants           |
| Pre-Review | v Discussion  | s           |            |            | Ac          | ld discussion  | Logout as editor       |
| Name       |               |             | From       | Last Reply | Rep         | lies Closed    | Assign                 |
|            |               |             | No Items   |            |             |                | Journal editor         |
|            |               |             |            |            |             |                | editor                 |

Whenever you move a submission to the next stage in the workflow, you can decide what files should move on to the next stage. This is useful when there are multiple versions of the same submission.

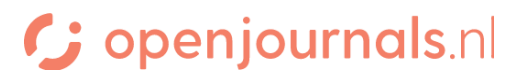

| Send to Review                                       | ×                             |
|------------------------------------------------------|-------------------------------|
| Select files below to send them to the review stage. |                               |
| Submission Files                                     | Q Search Upload File          |
| ► □                                                  | SeptemberArticle Text30, 2022 |
|                                                      | Send to Review Cancel         |

#### **Stage 2: Review**

In the review stage, you can invite reviewers to review the submission. There can be multiple rounds of review, if necessary. You can invite reviewers through the **add reviewer** button.

| ound 1 New Review Round                                 |                                        |          |
|---------------------------------------------------------|----------------------------------------|----------|
| Round 1 Status<br>Waiting for reviewers to be assigned. | USE THESE TO MA                        | AKE A DE |
| Review Files                                            | Q Search Upload/Select Files Request R | evisions |
| 25918 First Version.txt                                 | September Article Text Accept Sul      | bmission |
|                                                         | 30, 2022 Decline Su                    | bmissior |
|                                                         |                                        |          |
| Reviewers                                               | Add Reviewer Participants              | 3        |

When you add a reviewer, you see this screen. It contains everyone who reviewed for your journal before and shows information on them; you can invite these reviewers through **select reviewer**. You can

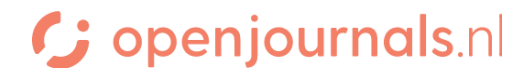

also opt to invite someone new through **create new reviewer** or to make an existing user (for example someone who has an account as an author) a reviewer through **enroll existing user**.

| Add Reviewer                                            | THIS IS THE RATING<br>YOUR EDITORS HAVE GIVEN |                 |                    |                 | ×     |
|---------------------------------------------------------|-----------------------------------------------|-----------------|--------------------|-----------------|-------|
| Locate a Reviewer                                       | BOB IN THE PAST                               | <b>Q</b> Search |                    | ₹ Fil           | lters |
| 1 active Bob BonRevié                                   | w *****                                       |                 | S                  | elect Reviewer  | ~     |
|                                                         |                                               |                 | O INVITE NEW REVIE | WER             |       |
| THIS REVIEWER<br>HAS REVIEWED FOR<br>THIS JOURNAL TWICE |                                               | Create          | New Reviewer       | Enroll Existing | User  |

When you select a reviewer, you get a screen that allows you to send them an email inviting them to review for your journal. You can edit the standard email on this screen.

| Ado                | Rev                                                                                                    | iewe                 | r                 |            |       |          |            |          |   | × |
|--------------------|----------------------------------------------------------------------------------------------------|----------------------|-------------------|------------|-------|----------|------------|----------|---|---|
| <b>Sele</b><br>Bob | <b>cted I</b><br>BonRe                                                                                      | <b>Revie</b><br>viéw | wer<br><u>Cha</u> | <u>nge</u> |       |          |            |          |   |   |
| Ema                | ail to                                                                                                    | be s                 | ent               | to re      | eviev | ver      |            |          |   |   |
| þ                  | Ċ                                                                                                    | В                    | I                 | U          | P     | <u>}</u> | $\diamond$ | кл<br>КУ | ± |   |
|                    |                                                                                                    |                      |                   |            |       |          |            |          |   |   |
|                    | NAME :                                                                                                    |                      |                   |            |       |          |            |          |   |   |
|                    | I believe that you would serve as an excellent reviewer of the manuscrint. "Strike First Strike Hard: Rules |                      |                   |            |       |          |            |          |   |   |
|                    | for Competitive Doio-Creation " which has been submitted to IISG Journal. The submission's abstract is      |                      |                   |            |       |          |            |          |   |   |
|                    | inserted below, and I hope that you will consider undertaking this important task for us.                   |                      |                   |            |       |          |            |          |   |   |

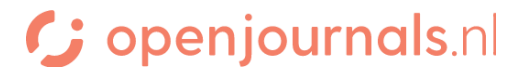

On this screen, you also have the option to change the standard due dates for your journal, by clicking the respective due date. Choose the files that need to be reviewed through **Files to be Reviewed.** Be aware that if you use double blind peer review, this file might need to be anonymized.

| Important Dates                                                                                                    |                 |  |  |  |  |  |
|----------------------------------------------------------------------------------------------------|-----------------|--|--|--|--|--|
| 2022-10-28                                                                                                    | 2022-10-28      |  |  |  |  |  |
| Response Due Date                                                                                                    | Review Due Date |  |  |  |  |  |
| + Files To Be Reviewed                                                                                                    |                 |  |  |  |  |  |
| <ul> <li>Review Type</li> <li>Anonymous Reviewer/Anonymous Author</li> <li>Anonymous Reviewer/Disclosed Author</li> </ul> |                 |  |  |  |  |  |

O Open

Now that we've invited a reviewer, it is shown in the *Reviewers* section:

| Reviewers                         |                                          |                                           | Add Reviewer |
|-----------------------------------|------------------------------------------|-------------------------------------------|--------------|
| <ul> <li>Bob BonReviéw</li> </ul> | Request Sent<br>Response due: 2022-10-28 | Anonymous<br>Reviewer/Anonymous<br>Author |              |

When the reviewer has submitted their review, that section will change again to reflect this. You can read the review through **read review**. Through **read review**, you can also rate the reviewer as an editor. This information is private and not shared with the reviewer: it solely serves as an internal way to keep track of the experience of working with specific reviewers.

| Reviewers                         |                                                                  |                                           | Add Reviewer   |
|-----------------------------------|------------------------------------------------------------------|-------------------------------------------|----------------|
| <ul> <li>Bob BonReviéw</li> </ul> | <b>Review Submitted</b><br>Recommendation: Revisions<br>Required | Anonymous<br>Reviewer/Anonymous<br>Author | Read<br>Review |

Based on the reviews, you can make a number of choices:

| Choice                        | What happens next                                                      |
|-------------------------------|------------------------------------------------------------------------|
| Accept Submission             | The submission moves on to the 'copy-editing' stage.                   |
| <b>Request Revisions (new</b> | When requesting revisions, you can choose whether those revisions      |
| round of peer review)         | need to bee peer reviewed. If you choose this option, you will start a |
|                               | new round of peer review.                                              |

| <b>Request Revisions (no new</b> | If you request revisions but decide those do not need new peer review,     |
|----------------------------------|----------------------------------------------------------------------------|
| round of peer review)            | you send an email to the author requesting minor revisions. The            |
|                                  | author's new text will appear in the <i>Revisions</i> section. After these |
|                                  | revisions have been received, you can choose from all the available        |
|                                  | options again within this round of review.                                 |
|                                  |                                                                            |
|                                  | In other words: the interface does not change. You are expected to         |
|                                  | make the decision again after the author hands in a revised version.       |
| Decline Submission               | The submission is declined and archived.                                   |

Once the submission is accepted, be it immediately or after further revisions and/or peer review, the submission moves to the copy-editing stage.

#### **Stage 3: Copy Editing**

In the copy-editing stage, copy-editors can download files and process them in the manner of your choice. Then, once they are satisfied with the result, they can upload these files to the *Copy-Edited Files* section. Once copy-editing is done, you can send it to production.

| ubmission Review Copyediting                      | Production |                       |                     |                | Hel     |
|---------------------------------------------------|------------|-----------------------|---------------------|----------------|---------|
| RE YOU FIND FILES FROM EARLIER STEPS IN THE PROCE | SS         |                       |                     | ٦              |         |
| Draft Files                                       |            | Q Search              | Upload/Select Files | Send To Prod   | luction |
| Image: 25919         First Version.txt            |            | September<br>30, 2022 | Article Text        | Participants   | Assign  |
|                                                   |            |                       |                     | Journal editor |         |
| Copyediting Discussions                           |            |                       | Add discussion      | ▶ editor       |         |
| Name                                              | From       | Last Reply            | Replies Closed      |                |         |
|                                                   | No Items   |                       |                     |                |         |
| HERE YOU CAN UPLOAD COPY-EDITED VERSIONS OF THE   | SE FILES   |                       |                     | 1              |         |
| Convedited                                        |            | O Search              | Unload/Select Files |                |         |

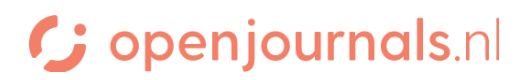

#### **Stage 4: Production**

The Production stage looks a lot like the copy-editing stage, with one important difference: the final files are not uploaded within this stage but go to the next area in the workflow: publication. In a sense, this screen mainly serves as a place to download files that are ready for production.

The production itself needs to happen outside of the OJS system, in a manner of your choosing. OpenJournals can always suggest typesetters, or programmes through which you can typeset and produce yourself. Be sure to ask us!

| ubmission Review Copyediting Production |         |                       |          |                |                                           | 0 He      |
|-----------------------------------------|---------|-----------------------|----------|----------------|-------------------------------------------|-----------|
| Production Ready Files                  |         |                       | Q Search | Upload File    | Schedule For Pu                           | blication |
| Image: 25920         First Version.txt  |         | September<br>30, 2022 | Article  | Text           | Participants                              | Assig     |
|                                         |         |                       | Down     | load All Files | Journal editor <ul> <li>editor</li> </ul> |           |
| Production Discussions                  |         |                       | Ad       | ld discussion  |                                           |           |
| Name                                    | From    | Last Reply            | Rep      | lies Closed    |                                           |           |
| N                                       | o Items |                       |          |                |                                           |           |

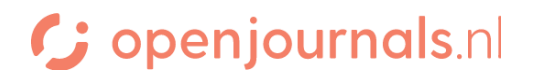

#### **Stage 5: Publication**

The publication menu has a number of options. Generally, information for everything will have been filled in except for **galleys** (where you can upload the final, produced version of the submission), **issue** (where you can add the submission to an issue) and **identifiers** where you can generate a DOI for your submission.

Note that you need to upload your **galley** (the produced version of your article) under galleys. The system does not automatically import any version of the article into the production environment. This ensures that you will never accidentally publish an earlier version.

# BE SURE TO ALWAYS PRESS SAVE AFTER YOU MAKE A CHANGE; OTHERWISE THE CHANGES WILL NOT TAKE EFFECT.

Be sure to upload the finished version of your PDF as a galley: otherwise, the system won't know what the 'final' version of the article is.

| Status: Unscheduled         |                                                                      |
|-----------------------------|----------------------------------------------------------------------|
| Title & Abstract            | HERE YOU CAN EDIT THE TITLE AND ABSTRACT<br>OF THE FINAL PUBLICATION |
| Contributors                | HERE YOU CAN EDIT THE INFORMATION<br>ON THE CONTRIBUTORS             |
| Metadata                    | HERE YOU CAN EDIT KEYWORDS                                           |
| Galleys                     | HERE YOU CAN UPLOAD THE FILES<br>CREATED IN THE PRODUCTION STAGE     |
| Permissions &<br>Disclosure |                                                                      |
| Issue                       | HERE YOU CAN ASSIGN THE SUBMISSION TO AN ISSUE                       |

'Production' also includes the option to **schedule for publication** and to **preview** the article. The preview function is especially useful if you're not sure what a field in this stage does: enter something in it and preview the article to see what changes.

If there is no available issue yet, you can find information about making one here.

When you schedule for publication there are a few scenario's:

| Scenario                 | What happens next                                                                  |
|--------------------------|------------------------------------------------------------------------------------|
| This submission does not | You need to generate a DOI using <b>identifiers</b> . If this is not available, it |
| have a DOI               | might be because you did not register for a DOI-prefix yet. Contact us             |
|                          | and we'll help you set it up.                                                      |

| The issue you added this<br>submission to is not yet<br>published | When you publish the issue, the article will automatically become available as well. |
|-------------------------------------------------------------------|--------------------------------------------------------------------------------------|
| The issue you added this                                          | The article will become available immediately.                                       |
| submission to is already                                          |                                                                                      |
| published.                                                        |                                                                                      |

Don't forget to <u>register the DOI</u> after publication, or the DOI will not be active.

#### Making an issue

In order to publish an issue, you will first need to make one.

- 1. Go to issues
- 2. Click create issue
- 3. On the next screen you can enter *Volume, Number, Year* and *Title.* Enter the details used by your journal. Any fields your journal does not used can be unchecked. Don't forget to do this, or the system will expect you to fill in the field later.

| Identification |        |      |      |
|----------------|--------|------|------|
| Volume         | Number | Year |      |
|                |        |      | <br> |
| Title          |        |      |      |

### ✓ Volume ✓ Number ✓ Year ✓ Title Uncheck if not relevant

- 4. Under *Description* you can optionally input text that will appear on the 'homepage' of the issue (which lists all the articles)
- 5. Under *Cover Image* you can upload a cover image.

#### Reordering articles in an issue

If you've created an issue and want to reorder the articles you've assigned to it, you can do so by:

- 1. Clicking the triangle to the left of the issue
- 2. Clicking edit
- 3. Under Table of Contents click Reorder

#### Uploading an issue galley

If you have a galley for the entire issue, you can upload it by:

- 1. Clicking the triangle to the left of the issue
- 2. Clicking edit
- 3. Go to Issue Galleys
- 4. Click Create Issue Galley
- 5. Upload the galley

#### Publishing an issue

- 1. In order to publish an issue, you will first need to <u>make</u> one.
- 2. Click the triangle to the left of the issue
- 3. Click Publish Issue

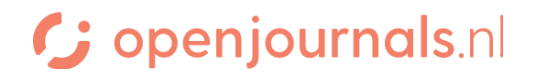

- 4. Decide if you want to mail registered users about publication by checking or unchecking the checkbox.
- 5. Click **OK** to publish.

Don't forget to <u>register the DOI</u> after publication, or the DOI's will not be active.

×

#### **General information**

The information here is not exclusive to a specific step, but goes for all steps in the process.

#### **General information: Discussions**

The system gives you to have discussions with other participants. This looks a lot like it would in an internet forum. You can start a discussion by pressing this button:

| Production Discussions |          |            | Add dis | cussion |
|------------------------|----------|------------|---------|---------|
| Name                   | From     | Last Reply | Replies | Closed  |
|                        | No Items |            |         |         |

Then you can create the start of the discussion with this screen:

#### Add discussion

| Ра | rticipants             |                                                                                     |
|----|------------------------|-------------------------------------------------------------------------------------|
|    | editor, Journal editor | Here you can select the participants<br>that should take part in this converstation |
| <  | admin, Unassigned      |                                                                                     |

#### Subject \* The subject of the thread.

#### Message \* The first message of the thread.

| þ  | Ê,   | В     | I      | U       | P        | 3       | $\langle \rangle$ | ** | ±        |          |             |              |
|----|------|-------|--------|---------|----------|---------|-------------------|----|----------|----------|-------------|--------------|
|    |      |       |        |         |          |         |                   |    |          |          |             |              |
|    |      |       |        |         |          |         |                   |    |          |          |             |              |
|    |      |       |        |         |          |         |                   |    |          |          |             |              |
|    |      |       |        |         |          |         |                   |    |          |          |             |              |
|    |      |       |        |         |          |         |                   |    |          |          |             |              |
|    | Hei  | e you | can in | clude a | any rele | evant f | files.            |    |          |          |             |              |
| At | tach | ed F  | iles   |         |          |         |                   |    |          | Q Search | Upload File | Select Files |
|    |      |       |        |         |          |         |                   |    | No Files |          |             |              |

Once the discussion is there, other participants can answer like this, by opening the discussion:

#### The language here is troublesome

×

#### Participants

admin (admin)

Johnny Lawrence (sectioneditor)

Daniël LaRusso (layouteditor)

| Messages                   |                                 |
|----------------------------|---------------------------------|
| Note                       | From                            |
| Why does he use this word? | admin<br>2022-10-05 01:55<br>PM |

#### Message \*

| þ | Ĉ | В | Ι | U | P | 2 | $\diamond$ | 5.7<br>5 X X | ± |
|---|---|---|---|---|---|---|------------|--------------|---|
|   |   |   |   |   |   |   |            |              |   |
|   |   |   |   |   |   |   |            |              |   |
|   |   |   |   |   |   |   |            |              |   |
|   |   |   |   |   |   |   |            |              |   |
|   |   |   |   |   |   |   |            |              |   |
|   |   |   |   |   |   |   |            |              |   |

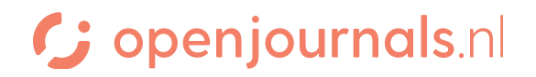

### **General information: Assigning Participants**

You can assign new participants here:

| Participants                        | Assign |
|-------------------------------------|--------|
| Journal editor                      |        |
| • editor                            |        |
| Section editor                      |        |
| <ul> <li>Johnny Lawrence</li> </ul> |        |
| Layout Editor                       |        |
| <ul> <li>Daniël LaRusso</li> </ul>  |        |

### Through this screen:

**Assign Participant** 

Help ×

~

| Locate a User                                 |                       |                   |
|-----------------------------------------------|-----------------------|-------------------|
|                                               | or enter their name   |                   |
| Section editor 🗸 🗸                            |                       |                   |
| Select the role of the user you'd like to add | Search User By Name   |                   |
|                                               |                       | Search            |
|                                               |                       | Then press search |
| Name                                          |                       |                   |
| They will show up here for you                | u to select. No Items |                   |

#### Choose a predefined message to use, or fill out the form below.

| Message Add a message to email them, if you like, to inform them of the reason for adding them. |    |   |   |   |   |   |            |            |  |    |
|-------------------------------------------------------------------------------------------------|----|---|---|---|---|---|------------|------------|--|----|
| þ                                                                                               | ŕ, | В | Ι | U | P | 2 | $\diamond$ | 8.7<br>8 3 |  | ±. |
|                                                                                                 |    |   |   |   |   |   |            |            |  |    |
|                                                                                                 |    |   |   |   |   |   |            |            |  |    |
|                                                                                                 |    |   |   |   |   |   |            |            |  |    |
|                                                                                                 |    |   |   |   |   |   |            |            |  |    |
|                                                                                                 |    |   |   |   |   |   |            |            |  |    |
|                                                                                                 |    |   |   |   |   |   |            |            |  |    |

21-08-23

### FAQ

#### There are no downloadable files on the article page?

Don't forget to upload the downloadable files under *Galleys* as described in the <u>publication step</u>. OpenJournals does not automatically provide downloadable files, so that the editors can be certain that the right files are made available.

### How do I delete an incomplete submission?

You can find a dedicated guide on this <u>here</u>.

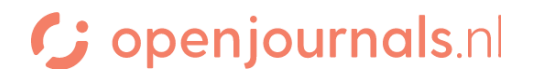